# **Customer Group Restrictions - Magento 2**

- Installation
- Backend Configuration (Admin side)
   Backend Functionality
   Frontend Functionality

- DemoFAQs
- SupportAdditional Services

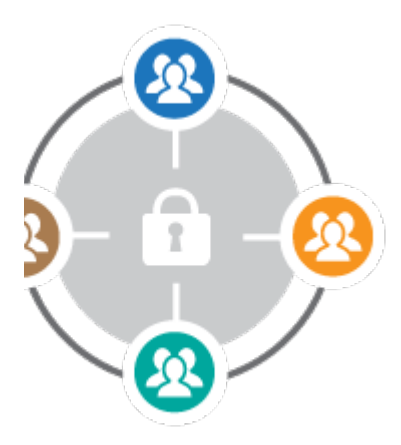

#### Installation

| 0 | Before installing the extension, please make sure to Backup your web directory and store database                                                                                                    |  |  |  |  |
|---|----------------------------------------------------------------------------------------------------|--|--|--|--|
|   |                                                                                                    |  |  |  |  |
| Ó | You will require to install MageDelight Base Extension first. If it is not installed then please download it from https://www.magedelight.com<br>/pub/extensions/magedelight-base.zip and unzip the package file into the root folder of your Magento 2 installation.          |  |  |  |  |
| Ó | Root Directory is - "app/code/magedelight/#YourExtensionName#"                                                                                                    |  |  |  |  |
| • | <ul> <li>Unzip the extension package file into the root folder of your Magento 2 installation.</li> <li>Connect to SSH console of your server: <ul> <li>Navigate to the root folder of your Magento 2 setup</li> <li>Run command as per below sequence,</li> </ul> </li> </ul> |  |  |  |  |
|   | php bin/magento setup:upgrade                                                                                                    |  |  |  |  |
|   | php bin/magento setup:di:compile                                                                                                    |  |  |  |  |
|   | php bin/magento setup:static-content:deploy                                                                                                    |  |  |  |  |
|   | php bin/magento cache:clean                                                                                                    |  |  |  |  |

• log out from the backend and log in again

If you are using Magento 2.3 or later then you do not need to activate license. Extension will be activated with silent activation mechanism and does not require activation keys to be entered manually.

## Backend Configuration (Admin side)

| MAGEDELIGHT       | ^ | General Configuration                        |               |   |
|-------------------|---|----------------------------------------------|---------------|---|
| Group Restriction |   | Enable Group Restriction<br>[store view]     | Yes           | • |
| GENERAL           | ~ | Redirect Forbidden Access To<br>[store view] | 404 Not Found | • |

• Enable Group Restriction: Select "Yes" to enable group restrictions for your store

• Redirect Forbidden Access To: Select page to redirect if page is restricted for user

### **Backend Functionality**

| New Restriction               |                                                                                                    | Q 🌲 💄 admir                 |
|-------------------------------|----------------------------------------------------------------------------------------------------|-----------------------------|
|                               | ← Back                                                                                                 | Save and Continue Edit Save |
| Title *                       |                                                                                                    |                             |
| Store View *                  | All Store Views Main Website Main Website Store Default Store View Default store view 2 Second website |                             |
| Customer Groups *<br>Status * | NOT LOGGED IN<br>General<br>Wholesale<br>Retailer<br>Corporate                                         |                             |

- Title: Specify title for the rule (i.e. Purchase restriction for wholesale customers below 1000\$)
- Store View: Select store view to apply group restrictions
- Customer Groups: Select customer group to apply group restrictions
- Status: Select status as "Yes" to enable rule

| Restrict Categories                        |               |  |  |  |
|--------------------------------------------|---------------|--|--|--|
| Restrict Categories                        | No            |  |  |  |
| Forbidden Categories                       | Select 👻      |  |  |  |
| Redirect forbidden categories access<br>to | Use Default 🔹 |  |  |  |

- Restrict Categories: Select "Yes" to enable restriction based on category
- Forbidden Categories: Select Categories to restrict, you can select multiple categories
  Redirect forbidden categories access to: Select page to redirect if user is restricted to access

| Restrict P  | roducts                                                                      |                      |                |               |         |                 |         | $\bigcirc$ |
|-------------|------------------------------------------------------------------------------|----------------------|----------------|---------------|---------|-----------------|---------|------------|
|             | Restrict Product 🕖 No                                                        |                      |                |               |         |                 |         |            |
| Redirect fo | Redirect forbidden product access to Use Default                             |                      |                |               |         |                 |         |            |
| Search      | Search     Reset Filter     2047 records found       20     •       per page |                      |                |               |         |                 |         |            |
|             | ID ↓                                                                         | Name                 | Туре           | Attribute Set | Status  | Visibility      | ѕки     | Price      |
| Any 💌       |                                                                              |                      | •              | •             | •       | •               |         | From       |
|             |                                                                              |                      |                |               |         |                 |         | То         |
|             | 1                                                                            | Joust Duffle Bag     | Simple Product | Bag           | Enabled | Catalog, Search | 24-MB01 | \$34.00    |
|             | 2                                                                            | Strive Shoulder Pack | Simple Product | Bag           | Enabled | Catalog, Search | 24-MB04 | \$32.00    |

- Restrict Product: Select products to restrict, you can select multiple products
- Redirect forbidden product access to: Select page to redirect if user is restricted to access

| Restrict Cms                      |               |
|-----------------------------------|---------------|
| Restrict Cms Pages                | Νο            |
| forbidden Cms Pages               | Select 🔻      |
| Redirect forbidden page access to | Use Default 🔻 |

- Restrict CMS Pages: Select "Yes" to enable restriction for CMS page
- forbidden CMS Pages: Select CMS pages to restrict, you can select multiple pages
- · Redirect forbidden page access to: Select page to redirect if user is restricted to access

| Restrict Price                                                                                                    |                                        |  |  |  |
|----------------------------------------------------------------------------------------------------|----------------------------------------|--|--|--|
| Price Optio                                                                                                    | n * Show Price                         |  |  |  |
| Hide Add To Ca                                                                                                    | rt 🕖 No                                |  |  |  |
| Hide Add To Wishli                                                                                                    | st 🕖 No                                |  |  |  |
| Hide Add To Compa                                                                                                    | re No                                  |  |  |  |
| <ul> <li>Show Price: Show price for selected customer group</li> <li>Hide Price: Hide price for selected customer group</li> <li>Replace with Static Block: Display custom informative static block instead of price <ul> <li>Static Block: Select block to display on front-end.</li> </ul> </li> <li>Hide Add To Cart: Select "Yes" if you want to hide "Add to Cart" button</li> <li>Hide Add To Wishlist: Select "Yes" if you want to hide "Add to Compare" button</li> <li>Hide Add To Compare: Select "Yes" if you want to hide "Add to Compare" button</li> </ul> |                                        |  |  |  |
| Restrict Shipping Methods                                                                                                    |                                        |  |  |  |
| Restrict Shipping Methods No                                                                                                    |                                        |  |  |  |
| Shipping Methods                                                                                                    | Flat Rate<br>Best Way<br>Free Shipping |  |  |  |
|                                                                                                    |                                        |  |  |  |

- Restrict Shipping Methods: Select "Yes" to enable restriction for shipping methods
  Shipping Methods: Select Shipping Method to restrict, you can select multiple shipping method. (Use Ctrl + Select, to select multiple)

| Restrict Payment Methods |                          |      |  |
|--------------------------|--------------------------|------|--|
| Restrict Payment Methods | Νο                       |      |  |
| Payment Methods          | PayPal Billing Agreement | •    |  |
|                          | Credit Card (Braintree)  |      |  |
|                          | Stored Cards (Braintree) | - 11 |  |
|                          | Check / Money order      | - 11 |  |
|                          | Purchase Order           |      |  |
|                          | Cash On Delivery         | · ·  |  |

- Restrict Payment Methods: Select "Yes" to enable restriction for payment methods
- Payment Methods: Select Payment Method to restrict, you can select multiple payment method. (Use Ctrl + Select, to select multiple)

| Minimum Order Value                                           |     |
|---------------------------------------------------------------|-----|
| Order Amount                                                  |     |
| Include Tax to Amount                                         | Yes |
| Description Message                                           |     |
| Validate Each Address Separately in<br>Multi-address Checkout | No  |
| Multi-address Description Message                             |     |

- Order Amount: Specify Minimum Order Amount to restrict order
- Include Tax to Amount: Select "Yes" if you want to include tax amount in total order value
  Description Message: Specify description to display user if order value is lesser than specified minimum order
- · Validate Each Address Separately in Multi-address Checkout: Specify "Yes", if you want to validate each addresses Separately. It will ver
- ify minimum amount per shipping address while checkout with multiple addresses and acknowledge users for invalid amount.
- Multi-address Description Message: Specify description to display user if address is not valid

Only one rule can be created per customer group ⚠

## **Frontend Functionality**

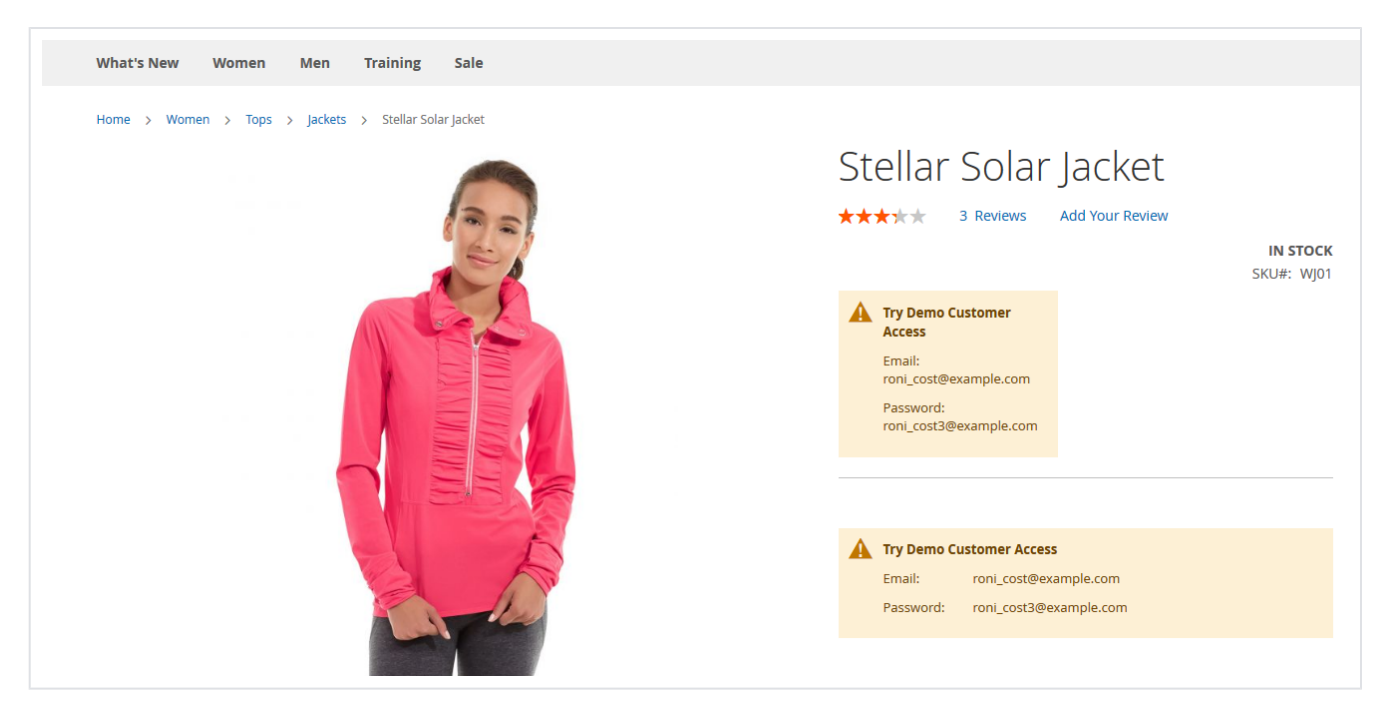

• Price hidden for guest user, block will be replaced with static information

### Demo

Click here to visit frontend.

Click here to visit backend admin panel. FAQs

Click here to visit FAQs. Support

Click here to raise a support ticket using your MageDelight account. Additional Services

Click here to get the customized solution for this extension.

Thank you for choosing MageDelight!